# Introducción al desarrollo web (iDESWEB) - 3ª ed.

Práctica 8: Administración de un servidor web y PHP 1 (formularios)

# 1. Objetivos

- Aprender a instalar y configurar la plataforma de desarrollo web XAMPP.
- Aprender los conceptos básicos del lenguaje de programación PHP.
- Aprender a dividir la estructura de una página web en múltiples ficheros con PHP.
- Aprender a gestionar los datos de un formulario web con PHP.

## 2. Recursos

¿Cómo se instala y configura XAMPP?

- XAMPP for Windows<sup>1</sup>: sitio web oficial de esta plataforma software para el desarrollo de aplicaciones web.
- Apache HTTP Server Documentation<sup>2</sup>: documentación del servidor web Apache disponible en múltiples formatos.

¿Cuál es la sintaxis de PHP? ¿Qué funciones existen?

- W3Schools<sup>3</sup>: cursos de aprendizaje y guías de referencia de diversas tecnologías empleadas en la programación web. Incluye un tutorial y temas avanzados sobre PHP.
- **PHP Documentation**<sup>4</sup>: documentación oficial del lenguaje de programación PHP, disponible para consultar en línea y para descargar.
- PHP Cheat Sheet<sup>5</sup>: resumen de PHP, sólo incluye algunas de las funciones de PHP: acceso a ficheros, cadenas, expresiones regulares, fechas y formato de fechas.

¿Existe alguna herramienta que me pueda ayudar a escribir el código PHP?

- **Notepad**++<sup>6</sup>: editor gratuito de código fuente que soporta varios lenguajes de programación. Entre otras características, posee sintaxis coloreada, envoltura de sintaxis y autocompletado.
- Sublime Text<sup>7</sup>: excelente editor compatible con múltiples lenguajes de programación y disponible para Windows, OS X y Linux; se puede probar de forma gratuita, pero para un uso continuo hay que adquirir una licencia.
- Antechinus PHP Editor<sup>8</sup>: potente editor de PHP de pago.

<sup>&</sup>lt;sup>1</sup>http://www.apachefriends.org/en/xampp-windows.html

<sup>&</sup>lt;sup>2</sup>http://httpd.apache.org/docs/

<sup>&</sup>lt;sup>3</sup>http://www.w3schools.com

 $<sup>^{4}</sup>$  http://www.php.net/manual/es/

 $<sup>{}^{5}</sup> http://www.addedbytes.com/cheat-sheets/php-cheat-sheet/$ 

 $<sup>{}^{6}</sup> http://notepad-plus.sourceforge.net/es/site.htm$ 

<sup>&</sup>lt;sup>7</sup>http://www.sublimetext.com/

<sup>&</sup>lt;sup>8</sup>http://www.c-point.com/php\_editor.php

# 3. ¿Qué tengo que hacer?

En esta práctica tienes que instalar y configurar XAMPP, una plataforma de desarrollo de aplicaciones web que incorpora el servidor web Apache, el sistema gestor de bases de datos MySQL y los lenguajes de programación PHP y Perl<sup>9</sup>. A partir de ahora, usaremos XAMPP para desarrollar y probar la aplicación web que estás desarrollando.

Por otro lado, tienes que dividir la estructura de las páginas de tu sitio web en múltiples ficheros y tienes que utilizar PHP para combinarlos en uno solo. Detecta la partes que sean comunes a diferentes páginas de tu sitio web (por ejemplo, la cabecera con el título, la barra de navegación y el pie de página) y ponlas en ficheros independientes. De este modo te puedes crear una plantilla a partir de la cual se genera cualquier página web de tu sitio web.

Además, tienes que programar con PHP las páginas web que reciban los datos enviados a partir de los formularios que has realizado en las prácticas anteriores. Por ahora, estas páginas simplemente tienen que mostrar los datos recibidos para comprobar que todo funciona correctamente. En próximas prácticas almacenarás estos datos en una base de datos.

En concreto, tienes que modificar o crear las páginas que se indican con un color de relleno oscuro en la Figura 1.

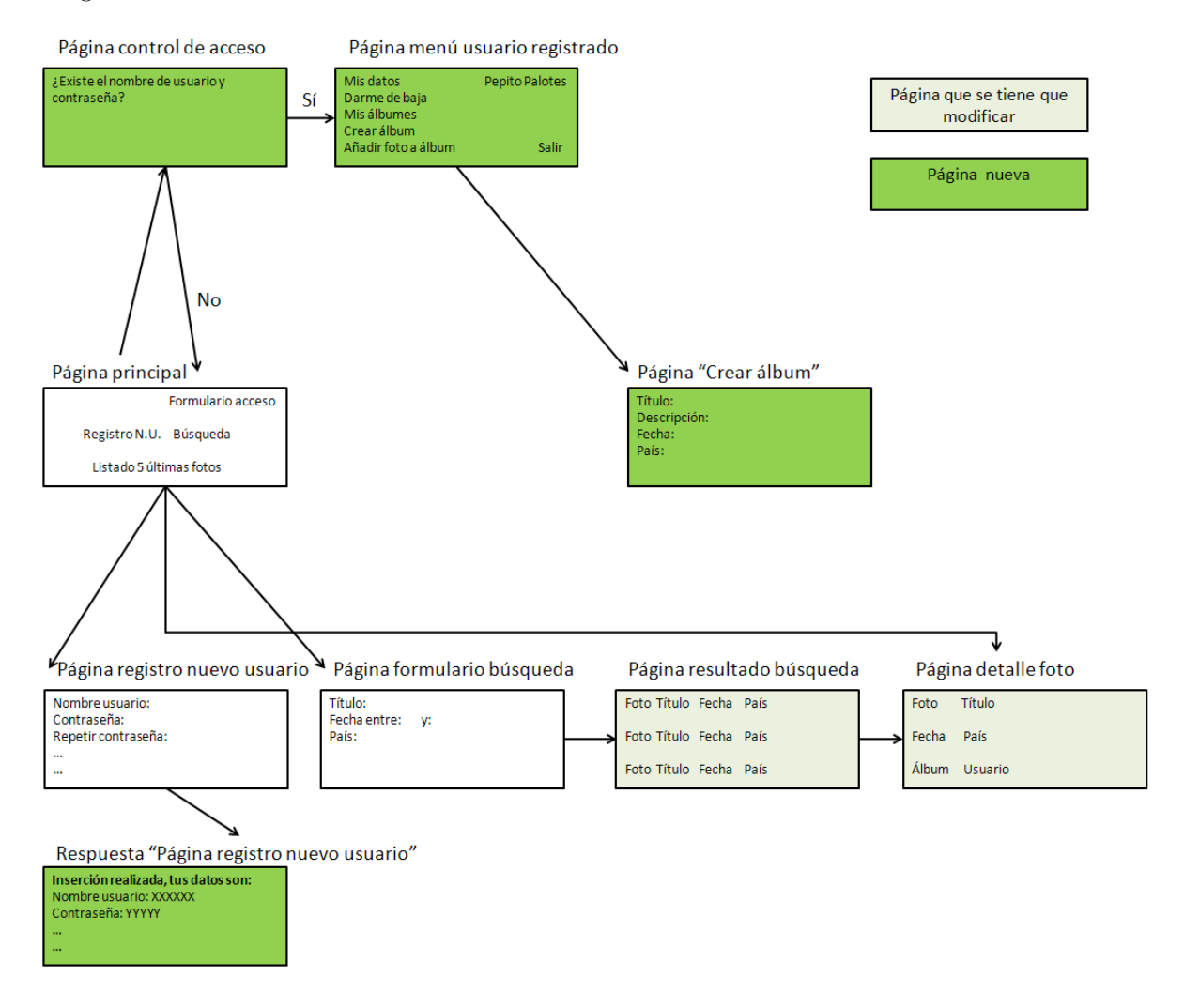

Figura 1: Diagrama de páginas que componen el sitio web

Página control de acceso No es una página visible. Controla el acceso a la parte privada para los usuarios registrados. Por ahora, se debe limitar el acceso a dos posibles usuarios cuyos datos están

 $<sup>^9{\</sup>rm En}$  concreto, la versión 1.8.3 para Windows contiene, entre otras cosas, Apache HTTPD 2.4.4, MySQL 5.6.11, PHP 5.5.1, phpMyAdmin 4.0.4 y XAMPP Control Panel 3.2.1

almacenados directamente en esta página (en una próxima práctica se accederá a una base de datos para consultar los usuarios permitidos). Si el usuario está registrado, mediante una redirección en la parte del servidor se debe mostrar la página con el menú de usuario registrado; si el usuario no está registrado, mediante una redirección en la parte del servidor se debe mostrar la página principal del sitio web.

- Página menú usuario registrado Contiene las funciones que puede realizar un usuario registrado: modificar sus datos, darse de baja, visualizar sus álbumes y crear un álbum nuevo.
- Página "Crear álbum" Contiene un formulario con los datos necesarios para crear un álbum (título, descripción, fecha y país).
- **Respuesta "Página con el formulario de registro como nuevo usuario"** Muestra los datos que el usuario ha introducido en el formulario de registro.
- Página con el listado resultado de una búsqueda Además del ejemplo de resultado de una búsqueda que ya contiene (datos estáticos), muestra los datos que el usuario ha introducido en el formulario de búsqueda.
- **Página detalle foto** Además del ejemplo de detalle de la foto seleccionada en la página anterior (datos estáticos: foto, título, fecha, país, álbum de fotos y usuario al que pertenece), muestra el identificador de la foto que se recibe del listado resultado de una búsqueda o desde la página principal.

### 3.1. Nota

La parte privada de la aplicación y su integración con la parte pública la puedes plantear de varias formas. Dos formas típicas son:

- Separada La parte privada es completamente independiente de la parte pública, posee su propio menú o barra de navegación e incluso puede poseer su propio estilo visual (CSS). Evidentemente, debe existir una opción en el menú o barra de navegación que permita pasar de la parte pública a la parte privada y viceversa.
- **Integrada** La parte privada se integra como una opción más en el menú o barra de navegación de la parte pública. La parte privada aparece como un apartado más de la parte pública, que sólo está disponible cuando el usuario se ha identificado.

En la realización de esta práctica puedes aplicar cualquiera de estas dos estrategias o cualquiera similar.

Por ejemplo, en el gestor de contenidos WordPress se emplea una solución mixta. Cuando un usuario propietario de un blog no se ha identificado, el usuario visualiza el blog como cualquier otro usuario (Figura 2).

Cuando el propietario se identifica (Figura 3), accede a la parte privada de WordPress (Figura 4), en la que el propietario tiene acceso a todas las opciones para administrar su blog: entradas, comentarios, apariencia, plugins, usuarios, etc. La parte privada no guarda ninguna relación con la parte pública: la estructura y la presentación de la página es totalmente diferente.

Cuando el propietario regresa a la parte pública del blog, si sigue identificado (no ha pulsado en "Cerrar sesión") sobre el blog se muestra una barra de herramientas que le permite acceder a ciertas opciones de administración directamente desde la parte pública (compara la Figura 2 con la Figura 5).

Estas opciones son realmente accesos rápidos o atajos a las opciones correspondientes en la parte privada del blog (Figura 6).

# 4. ¿Cómo lo hago?

## 4.1. XAMPP

XAMPP es una aplicación portable que no necesita instalación, aunque puede ser instalada con un instalador si así se desea. Al ser una aplicación portable se pueden trasladar de un ordenador a otro sin perder datos y sin tener que realizar complicadas reconfiguraciones. En la página de XAMPP hay disponibles varias versiones para descargar: Installer, ZIP archive y Selfextracting 7-ZIP archive. Para el propósito de lograr una instalación portable podemos emplear cualquiera de las dos últimas.

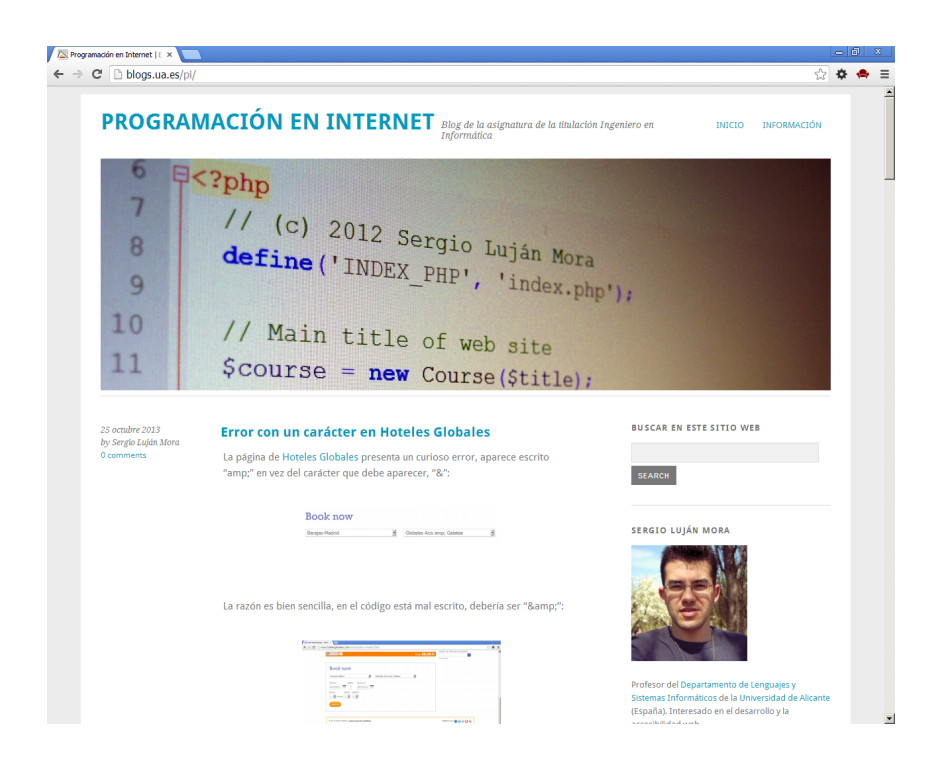

Figura 2: Parte pública de un blog en WordPress cuando el usuario no está identificado

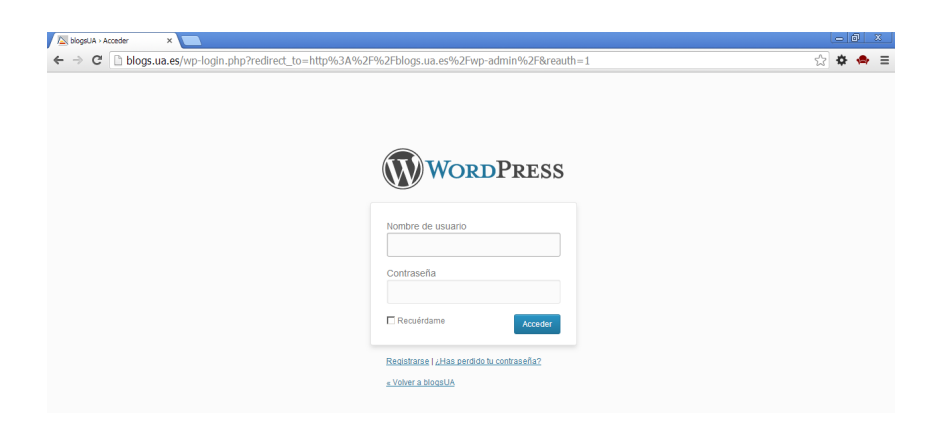

Figura 3: Formulario de identificación en WordPress

| das «Programación                    | nen X                                                                                                    |                           |                                      | - 0                                                  |
|--------------------------------------|----------------------------------------------------------------------------------------------------|---------------------------|--------------------------------------|------------------------------------------------------|
| C blog                               | s.ua.es/pi/wp-admin/edit.php                                                                                                    |                           |                                      | A 🕈 🖨                                                |
| Mis sitios P<br>torio                | rogramación en Internet 🗭 🕈 New                                                                                                    |                           | Opcio                                | Hola, Sergio Luján Mora<br>nes de pantalla v Ayuda v |
| adas<br>as entradas<br>nueva<br>rías | Twitter Tools relies on the <u>Bocial plugin</u> , please install this plugin.           Todos (757)   Publicadas (707)   Programadas (42)   Borradores (8) |                           |                                      | Buscar entradas                                      |
|                                      | Acciones en lote 🔄 Aplicar Mostrar todas las fechas 💌 Ver todas las                                                                                         | s categorías 💌 🛛 Filtrar  | 757 elementos                        | « < 1 de 2 >                                         |
| imedia                               | T Título                                                                                                    | Autor Cate                | gorías Tags                          | Fecha                                                |
| inas                                 | Regalo de Navidad: consejos para tener éxito                                                                                                    | Sergio Luján Gene<br>Mora | iral —                               | 25/12/2013     Programada                            |
| entarios<br>iencia                   | Todo sobre la Comic Sans                                                                                                    | Sergio Luján Gene<br>Mora | iral —                               | 23/12/2013     Programada                            |
| Custom CSS                           | □ ¡Qué poco cuidado tiene el Ministerio de Fomento!                                                                                                    | Sergio Luján Gene<br>Mora | error error                          | 20/12/2013     Programada                            |
| ins<br>trios                         | Tests unitarios en PHP                                                                                                    | Sergio Luján Gene<br>Mora | ral PHP                              | 18/12/2013<br>Programada                             |
| amientas<br>les                      | Generador de CSS                                                                                                    | Sergio Luján Gene<br>Mora | ral CSS                              | Programada                                           |
| ır menú                              | La nueva etiqueta de HTML5                                                                                                    | Sergio Luján Gene<br>Mora | iral HTML5                           | Programada                                           |
|                                      | Llegué en el momento justo                                                                                                    | Sergio Luján Gene<br>Mora | ral cita, Tim Berners-Lee            | Programada                                           |
|                                      | La etiqueta iframe y YouTube                                                                                                    | Sergio Luján Gene<br>Mora | iral —                               | 12/12/2013<br>Programada                             |
|                                      | □ Chayanne también tiene problemas con el juego de caracteres                                                                                               | Sergio Luján Gene<br>Mora | error, juego caracteres              | 11/12/2013     Programada                            |
|                                      | Numeración automática de figuras                                                                                                    | Sergio Luján Gene<br>Mora | eral CSS, HTML5                      | 10/12/2013<br>Programada                             |
|                                      | Conéctate a Internet por sólo 120 euros al año                                                                                                    | Sergio Luján Gene<br>Mora | iral —                               | 09/12/2013     Programada                            |
|                                      | Desarrollo de un diseño adaptable                                                                                                    | Sergio Luján Gene<br>Mora | ral adaptable, CSS, diseño,<br>video | 06/12/2013     Programada                            |
|                                      | D Mitos de HTML5                                                                                                    | Sergio Luján Gene<br>Mora | iral HTML5                           | O5/12/2013     Programada                            |
|                                      | ¿Soy un buen programador?                                                                                                    | Sergio Luján Gene<br>Mora | ral —                                | 04/12/2013<br>Programada                             |
|                                      |                                                                                                    |                           |                                      |                                                      |

Figura 4: Parte privada de WordPress

| Programadón en Internet   E × |                                                                                                    |                                                     | - 6 × |
|-------------------------------|----------------------------------------------------------------------------------------------------|-----------------------------------------------------|-------|
| ← → C D blogs.ua.es/pi/       | Internet 🗨 + New                                                                                                    | Hala, Seraio Luián Mag                              | 🌣 🐟 😑 |
|                               | -                                                                                                    | Tool, Octgio Lajar Mon                              |       |
| PROGRAM                       | ACIÓN EN INTERNET<br>Informática                                                                                                    | geniero en INICIO INFORMACIÓN                       |       |
| 6 뒥<                          | ?php                                                                                                    |                                                     |       |
| 7                             | // (C) 2012 -                                                                                                    |                                                     |       |
| 8                             | define (LTURE                                                                                                    |                                                     |       |
| 9                             | ( INDEX_PHP', 'index.php)                                                                                                    | η.                                                  |       |
| 10                            | // M                                                                                                    | "                                                   |       |
| 11                            | // Main title of web site                                                                                                    |                                                     |       |
| TT                            | <pre>\$course = new Course(\$title);</pre>                                                                                                    |                                                     |       |
| 05 cm/m 0040                  |                                                                                                    | BUCCAD EN ECTE STITO WER                            |       |
| by Sergio Luján Mora          | Error con un caracter en Hoteles Globales                                                                                                    |                                                     |       |
|                               | "amp," en vez del carácter que debe aparecer, "&":                                                                                                    | SEARCH                                              |       |
|                               | Book now                                                                                                    |                                                     |       |
|                               | Bangke-Madrid 🖉 Galabate Act any Galatee 🖉                                                                                                    | SERGIO LUJAN MORA                                   |       |
|                               |                                                                                                    |                                                     |       |
|                               | La razón es bien sencilla, en el código está mal escrito, debería ser "&":                                                                                                    |                                                     |       |
|                               |                                                                                                    |                                                     |       |
|                               | Source a state of the second state of the second state of the seco    | Profesor del Departamento de Lenguajes y            |       |
|                               | (Benefit 2) 2<br>more to a more than the second second | Sistemas Informáticos de la Universidad de Alicante | ×     |

Figura 5: Parte pública de un blog en WordPress cuando el usuario sí que está identificado

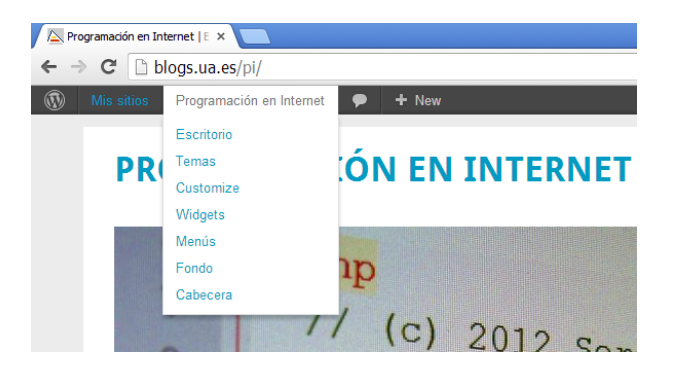

Figura 6: Parte privada de WordPress

Una vez descomprimido (se recomienda instalarlo en la raíz de una unidad, por ejemplo C:\xampp o D:\xampp), se tiene que ejecutar desde la línea de comandos el fichero setup\_xampp.bat para configurar correctamente los directorios de ejecución de cada aplicación. Si la configuración se realiza correctamente, debe aparecer en pantalla:

### #### Have fun with ApacheFriends XAMPP! ####

Una vez configurado, se deben iniciar el servidor web Apache y el sistema gestor de bases de datos MySQL. Para ello existen varias formas, pero las dos más comunes son:

- Ejecutar desde la línea de comandos el fichero xampp\_start.exe: esta ventana no se debe cerrar mientras se esté utilizando XAMPP, tal como indica el mensaje que se muestra al ejecutar este fichero (ver Figura 7). Se debe emplear xampp\_stop.exe para detener los servicios de Apache y MySQL, si los servicios se detienen correctamente aparecerá un mensaje similar al mostrado en la Figura 8.
- Ejecutar el programa xampp-control.exe: inicia un panel de control de XAMPP (ver Figura 9) que se quedará activo en la barra de tareas hasta que se cierre pulsando el botón Quit. Para iniciar cada servicio simplemente se tiene que pulsar sobre el botón Start correspondiente. Para detener cada servicio pulsar sobre el botón Stop correspondiente.

Estas dos formas de iniciar los servidores son equivalentes, por lo que, o se emplea una forma o la otra. Si se emplea la primera forma con xampp\_start.exe, al iniciar el panel de control de XAMPP deberían de aparecer los puertos que se están utilizando y los identificadores de proceso PID de los servicios Apache y MySQL.

### 4.2. Alojamiento de un sitio web

El directorio \xampp\htdocs es el directorio de publicación web: todo lo que se almacene en este directorio es accesible a través de la dirección http://localhost/ a través de un navegador.

En algunas ocasiones, tener que publicar un sitio web en \xampp\htdocs puede plantear problemas o puede ser imposible. El módulo mod\_alias de Apache<sup>10</sup> permite la publicación de un sitio web en cualquier parte del sistema de ficheros. Para ello, es necesario modificar el fichero de configuración de Apache httpd.conf que se encuentra en el directorio \xampp\apache\conf. La directiva Alias permite definir el mapeo<sup>11</sup> entre una URL y un directorio del sistema de ficheros. En el siguiente ejemplo, todo el tráfico que llegue a http://localhost/practica será dirigido al directorio del sistema de ficheros C:/Users/Sergio/Mis documentos/practica:

Alias /practica "C:/Users/Sergio/Mis documentos/practica"

```
<Directory "C:/Users/Sergio/Mis documentos/practica">
    Options Indexes FollowSymLinks Includes ExecCGI
    AllowOverride All
```

 $<sup>^{10}</sup> http://httpd.apache.org/docs/2.2/mod/mod\_alias.html$ 

<sup>&</sup>lt;sup>11</sup>http://httpd.apache.org/docs/2.2/urlmapping.html

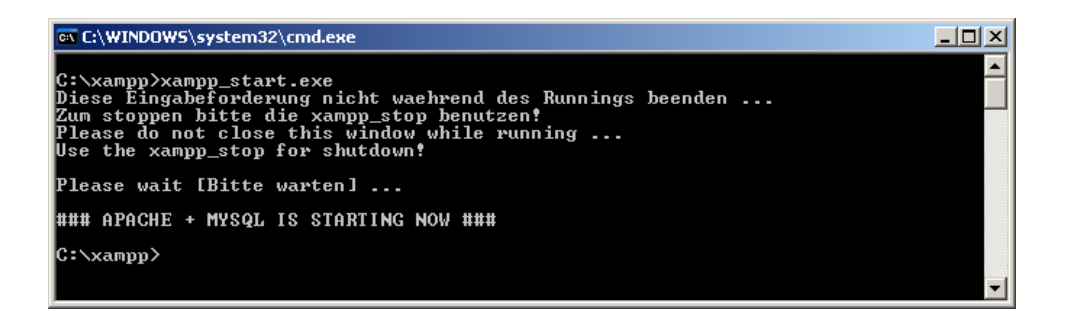

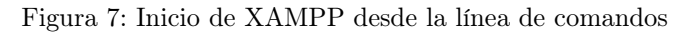

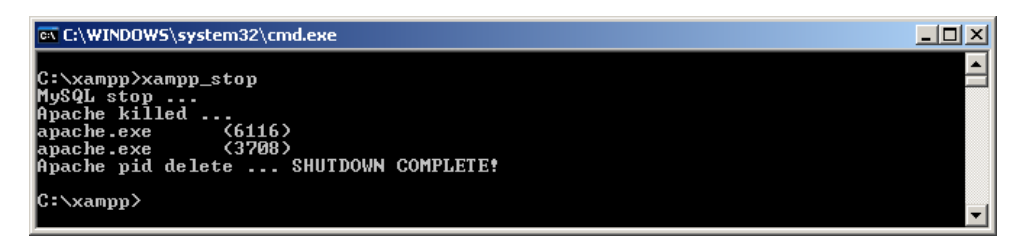

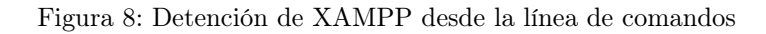

| 🔀 XAMPP Control Panel v3.2.1 [Compiled: May 7th 2013]                                                                                                    |                                                          |                                                                                                    |         |       |       |        |      |            |  |  |
|----------------------------------------------------------------------------------------------------|----------------------------------------------------------|----------------------------------------------------------------------------------------------------|---------|-------|-------|--------|------|------------|--|--|
| 8                                                                                                    | XAMPP Control Panel v3.2.1                               |                                                                                                    |         |       |       |        |      |            |  |  |
| - Modules<br>Service                                                                                                    | Module                                                   | PID(s)                                                                                                    | Netstat |       |       |        |      |            |  |  |
|                                                                                                    | Apache                                                   |                                                                                                    |         | Start | Admin | Config | Logs | Shell      |  |  |
|                                                                                                    | MySQL                                                    |                                                                                                    |         | Start | Admin | Config | Logs | Explorer   |  |  |
|                                                                                                    | FileZilla                                                |                                                                                                    |         | Start | Admin | Config | Logs | 🛃 Services |  |  |
|                                                                                                    | Mercury                                                  |                                                                                                    |         | Start | Admin | Config | Logs | 😣 Help     |  |  |
|                                                                                                    | Tomcat                                                   |                                                                                                    |         | Start | Admin | Config | Logs | Quit       |  |  |
| 12:43:31<br>12:43:31<br>12:43:31<br>12:43:31<br>12:43:31<br>12:43:31<br>12:43:31                                                                                                    | [main]<br>[main]<br>[main]<br>[main]<br>[main]<br>[main] | Initializing Control Panel<br>Windows Version: Windows 7 Professional SP1 64-bit<br>XAMPP Version: 1.8.3<br>Control Panel Version: 3.2.1 [Compiled: May 7th 2013]<br>You are not running with administrator rights! This will work for<br>most applications stuff but when ever you do compatibility with consists |         |       |       |        |      |            |  |  |
| 12:43:31       [main]       there will be a security dialogue or things will break! So think         12:43:31       [main]       about running this application with administrator rights!         12:43:31       [main]       XAMPP Installation Directory: "d:\xampp\"         12:43:31       [main]       Checking for prerequisites         12:43:45       [main]       All prerequisites found         12:43:45       [main]       Initializing Modules         12:43:46       [main]       Starting Check-Timer         12:43:46       [main]       Control Panel Ready |                                                          |                                                                                                    |         |       |       |        |      |            |  |  |
|                                                                                                    |                                                          |                                                                                                    |         |       |       |        |      |            |  |  |

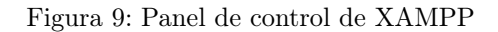

# Require all granted </Directory>

La directiva  $Directory^{12}$  permite agrupar un conjunto de directivas que se aplican a un directorio del sistema de ficheros.

## 4.3. Creación de una plantilla

Un sitio web correcto debe mantener una coherencia, tanto visual como de estructura y contenido, entre todas sus páginas web. Para lograrlo, lo normal es trabajar con una plantilla a partir de la cual se crean todas las páginas web. Cuando se quiera hacer un cambio, se modifica la plantilla y todas las páginas web se verán afectadas por el cambio.

Otra técnica, que suelen emplear la mayoría de los gestores de contenidos, es trabajar con una única página web que gestiona la visualización de todo el contenido del sitio web. Para ello, todos los enlaces del sitio web tienen como destino a esa única página y mediante un parámetro se indica el contenido que se quiere visualizar.

En tu práctica puedes emplear la primera técnica de la plantilla, aunque si quieres puedes emplear el segundo método de una única página (un poco más complicado).

En PHP, para incluir en un fichero el contenido de otro fichero se emplean dos funciones muy parecidas, require(fichero) e include(fichero):

- require(fichero): si el fichero no existe, se produce un mensaje de error y finaliza la ejecución.
- include(fichero): si el fichero no existe, se produce un mensaje de advertencia y continúa la ejecución
- Además, existen require\_once(fichero) e include\_once(fichero): sólo incluyen el fichero indicado una vez, por lo que evitan problemas de redefinición de funciones, reasignación de variables, etc.

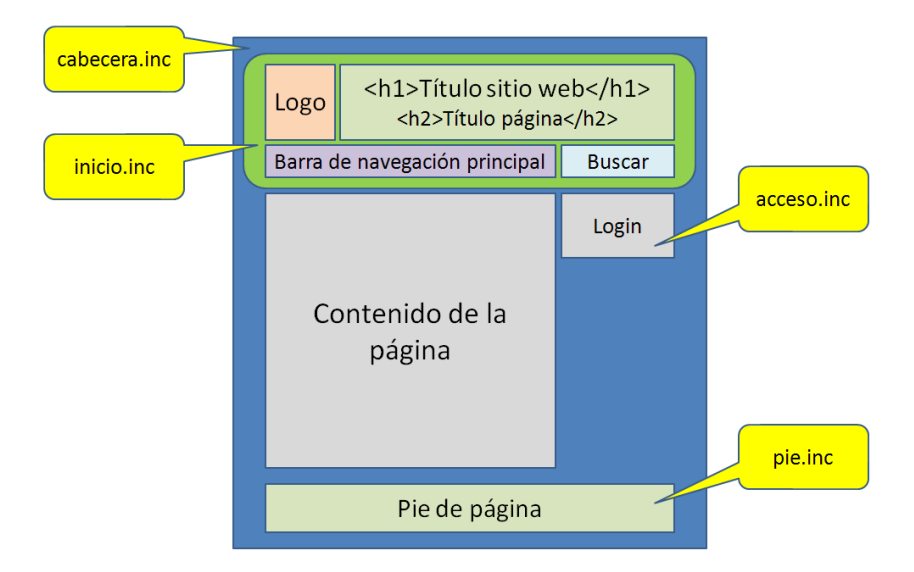

Figura 10: Plantilla de una página web

Por ejemplo, en la Figura 10 se muestra una plantilla sencilla para un sitio web, donde la estructura y contenido de todas las páginas se ha dividido en cinco partes: la cabecera (que contiene la declaración de XML, el DOCTYPE y el <head> de la página), el inicio (que contiene el logotipo, el título del sitio web, la barra de navegación principal y el cuadro de buscar), el control de acceso a la parte privada (que quizás sólo aparezca en la página principal), el contenido principal de la página y el pie de la página. A continuación se muestra el código de una posible página con esta estructura:

 $<sup>^{12}</sup> http://httpd.apache.org/docs/2.2/mod/core.html\#directory$ 

```
<?php
  // Título de la página, se muestra en <title> y en el cuerpo de la página con <h2>
  $title = "El título de esta página";
  // Declaración de XML, DOCTYPE, <html>, <head>, <meta>, <link>, etc.
  // Contiene <title><?php echo $title; ?></title>
  require_once("cabecera.inc");
  // Inicio de la página
  // Contiene <body>
  // Muestra logotipo, título del sitio web, barra de navegación principal,
  // cuadro de buscar, etc.
  // Contiene <h2><?php echo $title; ?></h2>, con <h1> está marcado el título
  // del sitio web
 require_once("inicio.inc");
  // Acceso a la parte privada de la aplicación (login)
  // Sólo aparece en la página principal
  require_once("acceso.inc");
  // El contenido principal de la página
?>
Esto es lo que cambiará de una página a otra.
<?php
  // El pie de la página: copyright, declaración legal, dirección de correo, etc.
  // Contiene </body></html>
 require_once("pie.inc");
?>
```

## 4.4. Gestión de formularios

La gestión de formularios en PHP se realiza mediante las variables globales predefinidas **\$\_GET** (cuando los datos se envían mediante HTTP GET) y **\$\_POST** (cuando los datos se envían mediante HTTP POST). Ambas son de tipo **superglobal**, por lo que se pueden emplear en cualquier contexto sin tener que declararlas previamente con **global**. Además, ambas son arrays asociativos por lo que se accede a su contenido a través del nombre del control del formulario que queremos acceder. También se puede emplear la variable global predefinida **\$\_REQUEST**, que contiene la unión de las variables **\$\_GET**, **\$\_POST** y **\$\_COOKIE** (permite gestionar las *cookies*, tanto para leer como escribir), pero se desaconseja su uso porque puede originar errores.

Por ejemplo, la siguiente página web contiene un formulario con tres controles:

```
<?xml version="1.0" encoding="iso-8859-1"?>
<!DOCTYPE html PUBLIC "-//W3C//DTD XHTML 1.0 Strict//EN"
  "http://www.w3.org/TR/xhtml1/DTD/xhtml1-strict.dtd">
<html xmlns="http://www.w3.org/1999/xhtml" xml:lang="es" lang="es">
<head>
  (meta http-equiv="Content-Type" content="text/html; charset=iso-8859-1" />
<title>Formulario</title>
</head>
<body>
<form action="formulario.php?id=123" method="post">
Nombre: <input type="text" name="nombre" />
<br />
Apellidos: <input type="text" name="apellidos" />
```

```
Deportes:
<select name="deportes[]" multiple="multiple">
<option value="1">Baloncesto</option>
<option value="2">Fútbol</option>
<option value="3">Paddle</option>
<option value="4">Tenis</option>
</select>
<br />
<input type="submit" value="Enviar" />
<input type="reset" value="Borrar" />
</form>
</body>
</html>
```

Los controles están etiquetados como nombre, apellidos y deportes[]. Este último control tiene los corchetes para que desde PHP se pueda procesar correctamente como un array de valores, ya que la lista desplegable tiene el atributo multiple y permite seleccionar varios valores a la vez. El formulario se envía mediante HTTP POST a la página formulario.php.

La página formulario.php simplemente muestra los datos recibidos, para ello emplea la función print\_r() que permite visualizar todo el contenido de un array de una forma legible; también se emplea \$\_POST para mostrar directamente el contenido de los controles nombre y apellidos:

```
<?xml version="1.0" encoding="iso-8859-1"?>
<!DOCTYPE html PUBLIC "-//W3C//DTD XHTML 1.0 Strict//EN"
 "http://www.w3.org/TR/xhtml1/DTD/xhtml1-strict.dtd">
<html xmlns="http://www.w3.org/1999/xhtml" xml:lang="es" lang="es">
<head>
<meta http-equiv="Content-Type" content="text/html; charset=iso-8859-1" />
<title>Respuesta formulario</title>
</head>
<body>
<?php
  echo "Contenido de \$_GET:\n";
 print_r($_GET);
  echo "\n";
  echo "Contenido de \$_POST:\n";
  print_r($_POST);
  echo "\n";
  echo "Contenido de \$_REQUEST:\n";
 print_r($_REQUEST);
?>
Nombre: <b><?php echo $_POST["nombre"];?></b>
<br />
Apellidos: <b><?php echo $_POST["apellidos"];?></b>
</body>
</html>
```

Recuerda que para que estás páginas funcionen se tienen que almacenar dentro del directorio \xampp\htdocs; todo lo que se almacene en este directorio es accesible a través de la dirección http://localhost/ a través de un navegador. Si se abre de forma local una página web en el navegador (aparece algo como C:\xampp\htdocs\formulario.html en la barra de direcciones), la página no será ejecutada por el servidor web y el navegador recibirá el código PHP. Recuerda también que las páginas que contengan código PHP tienen que tener la extensión  $.php^{13}$ .

### 4.5. Redirección

Para realizar una redirección en el lado del servidor se emplea la función header() de PHP que permite enviar encabezados HTTP directamente al navegador. La redirección se realiza enviando el encabezado Location: con la URL de la página a la que se quiere redirigir.

La llamada a la función **header()** se tiene que hacer antes de que la página haya generado cualquier resultado. Un simple espacio en blanco o un salto de línea ocasionará un error: el BOM del formato de codificación UTF-8 producirá un error, por lo que se recomienda almacenar las páginas PHP con el formato "UTF-8 sin BOM".

En el siguiente fragmento de código se muestra cómo usar la función header() para realizar una redirección:

```
<?php
```

```
/* Redirecciona a una página diferente que se encuentra en el directorio actual */
$host = $_SERVER['HTTP_HOST'];
$uri = rtrim(dirname($_SERVER['PHP_SELF']), '/\\');
$extra = 'paginaDestino.php';
header("Location: http://$host$uri/$extra");
exit;
?>
```

HTTP 1.1<sup>14</sup> obliga a utilizar URL absolutas cuando se realiza una redirección. Para obtener una URL absoluta se emplean **\$\_SERVER['HTTP\_HOST']** que devuelve el nombre del servidor, **\$\_SERVER['PHP\_SELF']** que devuelve la ruta relativa al fichero actual que se está ejecutando (por ejemplo, si el fichero se encuentra en http://ejemplo.com/directorio/test.php devolverá /directorio/test.php) y dirname() que devuelve la parte correspondiente al directorio indicado en una ruta a un fichero.

## 5. Recomendaciones

En el artículo "Install portable WAMP (Windows, Apache, MySQL, PHP)"<sup>15</sup> se explica cómo realizar una instalación portable de XAMPP, de forma que la puedas mover de un ordenador a otro sin problemas (por ejemplo, hacer una instalación en una memoria USB). Si tienes algún problema con XAMPP, consulta "XAMPP for Windows FAQ"<sup>16</sup>.

Cuando instales XAMPP en un ordenador, el principal problema que puedes tener es que ya exista algún programa que esté enlazado a los mismos puertos que utiliza XAMPP, como puede ser un servidor web o una instalación previa de MySQL. Si existe este problema, cuando intentes iniciar XAMPP aparecerá un error como el mostrado en la Figura 11 donde se indica que no es posible enlazarse al puerto 80 porque ya está ocupado.

Para comprobar si los puertos están ocupados puedes emplear varios métodos. El propio panel de control de XAMPP (ver Figura 9) dispone de una opción llamada Netstat que muestra el estado de todos los puertos utilizados en el sistema. Por ejemplo, en la Figura 12 se puede ver que los puertos 80 (HTTP) y 443 (HTTPS) que necesita el servidor web Apache y el puerto 3306 que necesita MySQL no están utilizados, están disponibles. Cuando se activan estos dos servicios, si se vuelve a verificar el estado de los puertos se comprueba que en los puertos 80 y 443 aparece el proceso httpd.exe (Apache) y en el puerto 3306 el proceso mysqld.exe.

Si se cambian los puertos que emplea Apache, se pueden tener dos o más servidores web en ejecución en el mismo ordenador al mismo tiempo. Para ello, es necesario modificar el fichero httpd.conf que se encuentra en el directorio \xampp\apache\conf y el fichero httpd-ssl.conf que se encuentra en \xampp\apache\conf\extra.

En el fichero httpd.conf buscamos las siguientes líneas y cambiamos el puerto 80 por otro puerto (normalmente se suele poner 8080):

 $<sup>^{13}</sup>$ El servidor web Apache se puede configurar para que interprete como fichero PHP ficheros con otras extensiones.

 $<sup>^{14}</sup> http://www.w3.org/Protocols/rfc2616/rfc2616.html$ 

 $<sup>^{15} \</sup>rm http://vibgyorlife.com/tech/article.aspx?xcatid{=}42$ 

 $<sup>^{16} \</sup>rm http://www.apachefriends.org/en/faq-xampp-windows.html$ 

```
C:\WINDOWS\system32\cmd.exe
C:\xampp>xampp_start.exe
Diese Eingabeforderung nicht waehrend des Runnings beenden ...
Zum stoppen bitte die xampp_stop benutzen?
Please do not close this window while running ...
Use the xampp_stop for shutdown?
Please wait [Bitte warten] <OS 10048>S%lo se permite un uso de cada direcci%n de
socket (protocolo/direcci%n de red/puerto) : make_sock: could not bind to addr
ess 0.0.0.0:80
no listening sockets available, shutting down
Unable to open logs
...
### APACHE + MYSQL IS STARTING NOW ###
C:\xampp>
```

Figura 11: Error al inicio de XAMPP desde la línea de comandos

### Listen 80 ServerName localhost:80

En el fichero httpd-ssl.conf buscamos las siguientes líneas y cambiamos el puerto 443 por otro puerto (por ejemplo, 4443):

### Listen 443 ServerName localhost:443

Para comprobar el estado de los puertos, también podemos utilizar el comando netstat del sistema operativo Microsoft Windows (con los parámetros -a -b -n), que muestra el estado de todas las conexiones de red. Por ejemplo, en la Figura 14 podemos observar que por un lado está enlazado el proceso inetinfo.exe (el servidor web Internet Information Server de Microsoft) a los puertos 80 y 443, y por otro lado apache.exe está enlazado a los puertos 4443 y 8080 (se han cambiado los puertos de Apache porque ya estaban en uso por Internet Information Server).

**;Cuidado!** Skype puede utilizar los puertos 80 y 443 para las conexiones entrantes<sup>17</sup>, así que puedes tener problemas con XAMPP y Skype.

Recuerda que XAMPP es una plataforma de desarrollo y no está orientada a ser usada en producción, ya que no está configurada para obtener un máximo rendimiento y puede tener problemas de seguridad.

El manual de PHP te lo puedes descargar en diferentes formatos de su sitio web<sup>18</sup> para tenerlo siempre a mano y poder hacer las búsquedas de información rápidamente. También puedes acceder a través de Internet a la ayuda de cualquier función de PHP escribiendo el nombre de la función a continuación de la URL http://php.net/. Por ejemplo, http://php.net/header muestra la ayuda de la función header().

Si estás escribiendo correctamente el código XHTML, habrás puesto al principio de cada página la declaración de  $\rm XML^{19}$ :

### <?xml version="1.0" encoding="iso-8859-1"?>

Esta declaración puede ocasionar un error, ya que en PHP también se emplean los símbolos <? para indicar el inicio del código PHP<sup>20</sup>, por lo que el intérprete de PHP toma la declaración de XML como un fragmento de código PHP y muestra el siguiente mensaje de error al intentar interpretarlo:

Parse error: syntax error, unexpected T\_STRING in C:\xampphtdocs\index.php on line 1

Este problema se puede solucionar de dos formas. La primera supone modificar el fichero php.ini de configuración del intérprete de PHP para desactivar el uso de <?. En el caso de XAMPP, este fichero está alojado en el directorio \xampp\apache\bin y se tiene que poner a Off el parámetro de configuración short\_open\_tag:

 $<sup>^{17}{\</sup>rm ¿Qu}\acute{e}$  puertos debo abrir para poder usar el Skype en Windows?: https://support.skype.com/es-es/faq/FA148/que-puertos-debo-abrir-para-poder-usar-el-skype-en-windows

<sup>&</sup>lt;sup>18</sup>http://www.php.net/download-docs.php

 $<sup>^{19}</sup>$ Si estás usando HTML5 para escribir las páginas web, todo lo que se explica a continuación no se aplica.

 $<sup>^{20}</sup>$ No se aconseja utilizar esta sintaxis para escribir el código PHP porque puede ser que esté desactivada.

| Netstat - TCP List | ening sockets |      |              |   | l        |
|--------------------|---------------|------|--------------|---|----------|
| Active socket      | New socket    | Old  | socket       |   | Refresh  |
| Address            | Port          | PID  | Name         |   | <u> </u> |
| 0.0.0.0            | 135           | 868  | svchost.exe  |   |          |
| 192.168.1.3        | 139           | 4    | System       |   |          |
| 0.0.0.0            | 445           | 4    | System       |   |          |
| 0.0.0.0            | 554           | 5100 | wmpnetwk.exe |   |          |
| 0.0.0.0            | 2869          | 4    | System       |   |          |
| 0.0.0.0            | 5357          | 4    | System       |   |          |
| 0.0.0.0            | 10243         | 4    | System       |   |          |
| 127.0.0.1          | 12025         | 1556 | AvastSvc.exe |   |          |
| 127.0.0.1          | 12080         | 1556 | AvastSvc.exe |   |          |
| 127.0.0.1          | 12110         | 1556 | AvastSvc.exe |   |          |
| 127.0.0.1          | 12119         | 1556 | AvastSvc.exe |   |          |
| 127.0.0.1          | 12143         | 1556 | AvastSvc.exe |   |          |
| 127.0.0.1          | 12465         | 1556 | AvastSvc.exe |   |          |
| 127.0.0.1          | 12563         | 1556 | AvastSvc.exe |   |          |
| 127.0.0.1          | 12993         | 1556 | AvastSvc.exe |   |          |
| 127.0.0.1          | 12995         | 1556 | AvastSvc.exe |   |          |
| 0.0.0.0            | 17500         | 3840 | Dropbox.exe  |   |          |
| 127.0.0.1          | 19872         | 3840 | Dropbox.exe  |   |          |
| 127.0.0.1          | 27275         | 1556 | AvastSvc.exe |   |          |
| 0.0.0.0            | 49152         | 532  | wininit.exe  |   |          |
| 0.0.0.0            | 49153         | 1004 | svchost.exe  |   |          |
| 0.0.0.0            | 49154         | 356  | svchost.exe  |   |          |
| 0.0.0.0            | 49155         | 628  | lsass.exe    |   |          |
| 0.0.0.0            | 49159         | 592  | services.exe |   |          |
| 127.0.0.1          | 49210         | 3840 | Dropbox.exe  |   |          |
| 127.0.0.1          | 56408         | 3840 | Dropbox.exe  |   |          |
| 192.168.1.3        | 56409         | 1556 | AvastSvc.exe |   |          |
| 192.168.1.3        | 57039         | 1556 | AvastSvc.exe | _ |          |
| 192.168.1.3        | 57136         | 4432 | chrome.exe   |   |          |
| 192.168.1.3        | 57137         | 4432 | chrome.exe   |   |          |
| 192.168.1.3        | 57144         | 3840 | Dropbox.exe  |   |          |
| 192.168.1.3        | 57145         | 3840 | Dropbox.exe  |   |          |
| 192.168.1.3        | 57148         | 3840 | Dropbox.exe  |   | -        |
|                    |               |      |              |   |          |

Figura 12: Estado de los puertos según la opción Netstat de XAMPP Control Panel

; Allow the <? tag. Otherwise, only <?php and <script> tags are recognized. ; NOTE: Using short tags should be avoided when developing applications or ; libraries that are meant for redistribution, or deployment on PHP ; servers which are not under your control, because short tags may not ; be supported on the target server. For portable, redistributable code, ; be sure not to use short tags. short\_open\_tag = Off

Importante: cuando el parámetro short\_open\_tag está desactivado, la forma corta de realizar un echo() mediante <?=\$variable?> no funciona. Si se desactiva el uso de <?, el inicio del código PHP se tiene que indicar con <?php.

La otra solución consiste en escribir la declaración de XML desde el código PHP, tal como se indica a continuación:

```
<? echo '<?xml version="1.0" encoding="iso-8859-1"?>'; ?>
```

o también:

<?='<?xml version="1.0" encoding="iso-8859-1"?>'; ?>

| etstat - TCP List | ening sockets |       |              |    |
|-------------------|---------------|-------|--------------|----|
| Active socket     | New socket    | Old   | socket       | Re |
| Address           | Port          | PID   | Name         |    |
| 0.0.0.0           | 80            | 12000 | httpd.exe    |    |
| 0.0.0.0           | 135           | 868   | svchost.exe  |    |
| 192.168.1.3       | 139           | 4     | System       |    |
| 0.0.0.0           | 443           | 12000 | httpd.exe    |    |
| 0.0.0.0           | 445           | 4     | System       |    |
| 0.0.0.0           | 554           | 5100  | wmpnetwk.exe |    |
| 0.0.0.0           | 2869          | 4     | System       |    |
| 0.0.0.0           | 3306          | 10364 | mysqld.exe   |    |
| 0.0.0.0           | 5357          | 4     | System       |    |
| 0.0.0.0           | 10243         | 4     | System       |    |
| 127.0.0.1         | 12025         | 1556  | AvastSvc.exe |    |
| 127.0.0.1         | 12080         | 1556  | AvastSvc.exe |    |
| 127.0.0.1         | 12110         | 1556  | AvastSvc.exe |    |
| 127.0.0.1         | 12119         | 1556  | AvastSvc.exe |    |
| 127.0.0.1         | 12143         | 1556  | AvastSvc.exe |    |
| 127.0.0.1         | 12465         | 1556  | AvastSvc.exe |    |
| 127.0.0.1         | 12563         | 1556  | AvastSvc.exe |    |
| 127.0.0.1         | 12993         | 1556  | AvastSvc.exe |    |
| 127.0.0.1         | 12995         | 1556  | AvastSvc.exe |    |
| 0.0.0.0           | 17500         | 3840  | Dropbox.exe  |    |
| 127.0.0.1         | 19872         | 3840  | Dropbox.exe  |    |
| 127.0.0.1         | 27275         | 1556  | AvastSvc.exe |    |
| 0.0.0.0           | 49152         | 532   | wininit.exe  |    |
| 0.0.0.0           | 49153         | 1004  | svchost.exe  |    |
| 0.0.0.0           | 49154         | 356   | svchost.exe  |    |
| 0.0.0.0           | 49155         | 628   | lsass.exe    |    |
| 0.0.0.0           | 49159         | 592   | services.exe |    |
| 127.0.0.1         | 49210         | 3840  | Dropbox.exe  |    |
| 127.0.0.1         | 56408         | 3840  | Dropbox.exe  |    |
| 192.168.1.3       | 56409         | 1556  | AvastSvc.exe |    |
| 192.168.1.3       | 57157         | 1556  | AvastSvc.exe |    |
| 192.168.1.3       | 57165         | 5528  | MpCmdRun.exe |    |
| 0.0.0.0           | 62961         | 1724  | spoolsv.exe  |    |

Figura 13: Estado de los puertos según la opción Netstat de XAMPP Control Panel

Esta forma es la única solución que podemos emplear en aquellas situaciones donde no podamos modificar el fichero php.ini.

| ex C:\WINDOWS\system32\cmd.exe                                                                                                    |                                                     |                     |             |  |  |  |
|----------------------------------------------------------------------------------------------------|-----------------------------------------------------|---------------------|-------------|--|--|--|
| C:\Documents and Settings\sl                                                                                                    | ujan>netstat -a -b -n                               |                     | <b>▲</b>    |  |  |  |
| Conexiones activas                                                                                                    |                                                     |                     |             |  |  |  |
| Proto Dirección local<br>TCP 0.0.0.0:80<br>[inetinfo.exe]                                                                                                    | Dirección remota<br>0.0.0.0:0                       | Estado<br>LISTENING | PID<br>6036 |  |  |  |
| TCP 0.0.0.0:135<br>c:\windows\system32\WS2_32<br>C:\WINDOWS\system32\RPCRT4<br>c:\windows\system32\rpcss.<br>C:\WINDOWS\system32\suchos<br>C:\WINDOWS\system32\ADVAPI<br>[svchost.exe] | 0.0.0.0:0<br>.dll<br>.dll<br>dll<br>t.exe<br>32.dll | LISTENING           | 880         |  |  |  |
| TCP 0.0.0.0:443<br>[inetinfo.exe]                                                                                                    | 0.0.0.0:0                                           | LISTENING           | 6036        |  |  |  |
| TCP 0.0.0.0:445<br>[Sistema]                                                                                                    | 0.0.0.0:0                                           | LISTENING           | 4           |  |  |  |
| TCP 0.0.0.0:2456<br>[inetinfo.exe]                                                                                                    | 0.0.0.0                                             | LISTENING           | 6036        |  |  |  |
| TCP 0.0.0.0:3306<br>[mysqld.exe]                                                                                                    | 0.0.0.0                                             | LISTENING           | 2056        |  |  |  |
| TCP 0.0.0.0:4443<br>[apache.exe]                                                                                                    | 0.0.0.0                                             | LISTENING           | 3336        |  |  |  |
| TCP 0.0.0.0:8080<br>[apache.exe]                                                                                                    | 0.0.0.0:0                                           | LISTENING           | 3336        |  |  |  |

Figura 14: Estado de los puertos según netstat